# DuraVision<sup>®</sup> FDF2304W-IP

#### **Setup Manual**

**Important:** Please read this Setup Manual, the Instruction Manual and the Installation Manual carefully to familiarize yourself with safe and effective usage. Please retain this manual for future reference.

• The latest manual is available for download from our web site:

http://www.eizoglobal.com

#### Einrichtungshandbuch

Wichtig: Lesen Sie dieses Einrichtungshandbuch, das Anleitung sowie das Installationshandbuch aufmerksam durch, um sich mit dem sicheren und effizienten Gebrauch vertraut zu machen. Bewahren Sie dieses Handbuch zum späteren Nachschlagen auf.

• Die neueste Version des Handbuchs können Sie auf unserer Website herunterladen: http://www.eizoglobal.com

#### Manuel de configuration

**Important :** Veuillez lire attentivement le présent manuel de configuration ainsi que le Manuel d'instructions et le manuel d'installation afin de vous familiariser avec une utilisation sûre et efficace. Veuillez conserver ce manuel pour référence ultérieure.

 Le manuel le plus récent peut être téléchargé sur notre site Web: http://www.eizoglobal.com

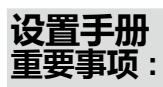

请仔细阅读设置手册、说明手册及安装手册,以便您能了解安全及有效的 使用方法。请保留本手册,以备日后参考。

•您可从我们的网站上下载最新版的手册:http://www.eizoglobal.com

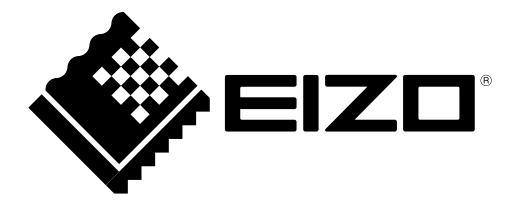

# DuraVision<sup>®</sup> FDF2304W-IP

# Moniteur couleur LCD

# SYMBOLES DE SECURITE

Ce manuel et ce produit utilisent les symboles de sécurité présentés ci-dessous. Ils signalent des informations critiques. Veuillez les lire attentivement.

|             | Le non respect des consignes données dans un message AVERTISSEMENT peut entraîner des blessures sérieuses ou même la mort.                    |
|-------------|----------------------------------------------------------------------------------------------------|
|             | Le non respect des consignes données dans un message ATTENTION peut<br>entraîner des blessures et/ou des dommages au matériel ou au produit.  |
| $\triangle$ | Indique une mise en garde particulière. Par exemple, le symbole A indique les risques de type « choc électrique ».                            |
| $\bigcirc$  | Indique une action interdite. Par exemple, le symbole N indique une action particulière interdite telle que « Ne pas démonter ».              |
|             | Indique une action obligatoireà suivre. Par exemple, le symbole indique une interdiction générale telle que « Relier l'appareil à la terre ». |

### Présentation du manuel

|            | Manuel de configuration<br>(Ce manuel d'installation) | Décrit les précautions et les procédés d'installation d'une caméra<br>en réseau depuis sa connexion jusqu'à l'affichage de son image. |
|------------|-------------------------------------------------------|----------------------------------------------------------------------------------------------------|
| $\bigcirc$ | Manuel d'instructions <sup>*1</sup>                   | Décrit le fonctionnement des caméras réseau, les menus de l'image en direct, etc.                                                     |
| PDF        | Manuel d'installation <sup>*1</sup>                   | Décrit l'inscription et la configuration des caméras réseau, la configuration du système du moniteur, etc.                            |

\*1 Fichier PDF inclus sur le CD-ROM (Installation du logiciel Adobe Acrobat Reader nécessaire.)

Aucune partie de ce manuel ne peut être reproduite, enregistrée dans un système documentaire ou transmise sous quelque forme et par quelque moyen que ce soit électronique, mécanique ou autre, sans l'autorisation écrite préalable de EIZO Corporation. EIZO Corporation n'est tenu à aucun engagement de confidentialité sauf en cas d'accord préalable passé avant la réception de ces informations par EIZO Corporation. Malgré tous les efforts déployés pour garantir la mise à jour des informations contenues dans ce manuel, veuillez noter que les caractéristiques techniques du moniteur EIZO sont sujettes à modification sans préavis.

# 

# IMPORTANT

Pour votre sécurité comme pour la bonne utilisation de l'appareil, veuillez lire attentivement cette section ainsi que les indications de sécurité portées sur le moniteur.

## Emplacements des étiquettes de sécurité

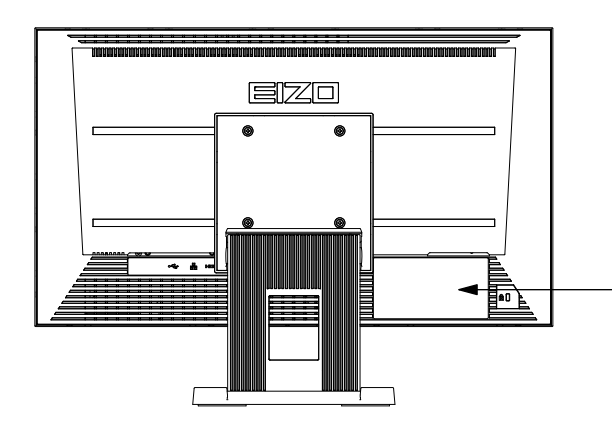

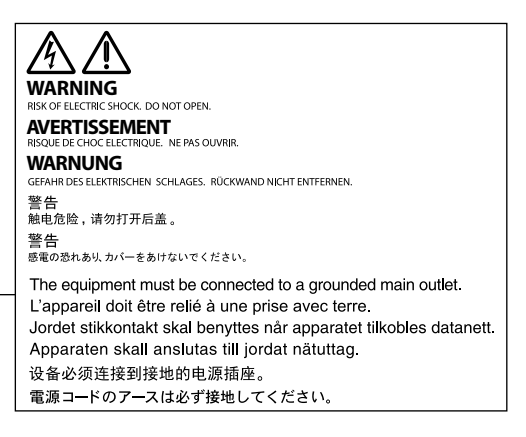

# 

Si le moniteur fume, sent le brûlé ou émet des bruits anormaux, débranchez immédiatement tous les cordons secteur et prenez contact avec votre représentant local EIZO. Il peut être dangereux d'utiliser un moniteur au fonctionnement défectueux.

#### Ne démontez pas la carrosserie et ne modifiez pas le moniteur.

Le démontage de la carrosserie ou la modification du moniteur peut causer un choc électrique ou une brûlure.

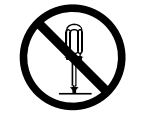

#### Confiez toute intervention à un technicien qualifié.

Ne tentez pas de dépanner vous-même cet appareil, l'ouverture ou la dépose des capots vous expose à un risque d'incendie, de choc électrique ou de dégâts à l'appareil.

#### Eloignez les petits objets ou les liquides de l'appareil.

L'introduction accidentelle de petits objets ou de liquide dans les fentes de ventilation de la carrosserie peut entraîner un choc électrique, un incendie ou des dégâts à l'appareil. Si un objet tombe dans la carrosserie ou si du liquide se répand sur ou à l'intérieur de l'appareil, débranchez immédiatement le cordon secteur. Faites contrôler l'appareil par un technicien qualifié avant de l'utiliser à nouveau.

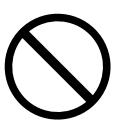

#### Placez le moniteur sur une surface stable et robuste.

Il y a risque de chute de l'appareil sur une surface inappropriée, qui pourrait entraîner des blessures ou endommager l'appareil. En cas de chute, débranchez immédiatement le cordon secteur et demandez conseil à votre représentant local EIZO. Toute utilisation de l'appareil après une chute peut entraîner un incendie ou un choc électrique.

#### Utilisez l'appareil dans un endroit approprié.

- Il y a des risques de dégâts à l'appareil, d'incendie ou de choc électrique.
- Ne pas utiliser à l'extérieur.
- Ne pas utiliser dans des moyens de transport (bateau, avion, trains, automobiles, etc.) où il pourrait subit des vibrations ou des chocs intenses.
- Ne pas installer l'appareil dans un environnement poussiéreux ou humide.
- Ne pas placer dans un lieu où de l'eau peut être projetée sur l'écran (salle de bains, cuisine, etc.).
- Ne pas installer l'appareil à un endroit exposé directement à la vapeur d'eau.
- Ne pas exposer aux gaz corrosifs (dioxyde de soufre, sulfure d'hydrogène, dioxyde d'azote, chlore, ammoniac et ozone).
- Ne pas exposer aux environnements poussiéreux, aux composants qui accélèrent la corrosion de l'air ambiant (chlorure de sodium ou soufre, par exemple), aux métaux conducteurs, etc.
- Ne pas placer l'appareil près des appareils de chauffage ou d'humidification.
- Ne pas placer à un endroit où le produit est soumis à la lumière directe du soleil.
- Ne placez pas l'appareil dans un environnement contenant des gaz inflammables.

#### Gardez les sacs plastique d'emballage hors de portée des enfants pour éviter tout risque d'étouffement.

#### Utilisez le cordon secteur fourni pour le branchement sur la prise secteur standard dans votre pays.

Vérifiez la tension d'épreuve du cordon secteur. Tout autre branchement peut présenter des risques d'incendie ou de choc électrique.

Alimentation : 100-120/200-240 VCA 50/60Hz

Pour débrancher le cordon secteur, tirez fermement sur la fiche exclusivement. Ne tirez jamais sur le câble, cela pourrait endommager le cordon et entraîner un incendie ou un choc électrique.

#### L'appareil doit être relié à une prise avec terre.

Le non-respect de ces consignes peut présenter des risques d'incendie ou de choc électrique.

#### Utilisez la tension correcte.

- L'appareil a été conçu pour une utilisation avec une tension de secteur particulière. L'utilisation sur une tension différente de celle spécifiée dans ce manuel pourrait causer un choc électrique, un incendie ou d'autres dégâts.
- Ne surchargez pas les circuits d'alimentation électrique, cela pourrait entraîner un incendie ou un choc électrique.

#### Manipulez correctement le cordon secteur.

- Ne faites pas passer le cordon sous le moniteur ou un autre objet lourd.
- Ne tirez pas sur le cordon et ne le fixez pas.

Cessez d'utiliser tout cordon secteur endommagé. L'utilisation d'un cordon défectueux peut entraîner un incendie ou un choc électrique.

#### Ne touchez pas au cordon secteur ni à la fiche si des étincelles apparaissent. Vous risqueriez un choc électrique.

#### Pour fixer un bras de support, consultez le manuel d'utilisation du bras pour installer correctement le moniteur.

Sinon, l'appareil peut se séparer ce qui pourrait l'endommager ou causer une blessure. Si l'appareil a subi une chute, demandez conseil à votre représentant local EIZO. Toute utilisation de l'appareil après une chute peut entraîner un incendie ou un choc électrique. Pour refixer le socle inclinable, utilisez les mêmes vis et serrez-les correctement.

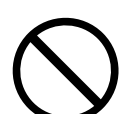

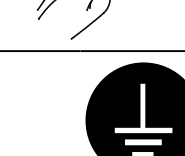

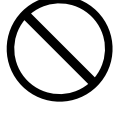

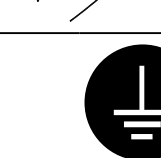

# 

#### Manipulez les piles de la télécommande avec précaution.

Sinon la pile pourrait exploser, provoquer une fuite de liquide ou des brûlures.

- Ne démontez pas, ne chauffez pas, ne court-circuitez pas et n'immergez pas les piles fournies dans l'eau.
- Lors de l'installation/du remplacement des piles, veillez à les insérer dans le bon sens.
- Lors du remplacement des piles, utilisez des piles du même type et du même modèle.
- Lors du remplacement des piles, utilisez des piles neuves du même type et de la même marque.
- Insérez les piles dans le bon sens en respectant la polarité (+) et (-).
- N'utilisez pas de pile avec un revêtement endommagé.
- · Jetez les piles dans un endroit prévu à cet effet.

#### Ne touchez pas un panneau LCD endommagé à mains nues.

Les cristaux liquides qui peuvent s'écouler du panneau sont toxiques par contact avec les yeux ou la bouche. En cas de contact de la peau ou du corps avec le panneau, lavez immédiatement à grande eau.

En cas de symptôme anormal ou de malaise, veuillez consulter votre médecin.

# 

#### Procédez avec précaution pour transporter l'appareil.

Débranchez les câbles et cordon secteur avant de déplacer l'appareil. Il est dangereux de déplacer l'appareil avec son cordon branché. Vous risquez de vous blesser.

# Lors du transport de l'appareil, maintenez-le fermement par le bas, comme illustré à droite.

Une chute de l'appareil pourrait l'endommager ou causer des blessures.

#### N'obstruez pas les fentes de ventilation de la carrosserie.

- Ne placez jamais d'objets sur les fentes de ventilation.
- N'installez pas le moniteur dans un espace mal aéré ou trop exigu.
- N'utilisez pas le moniteur couché sur le côté ni à l'envers.

Toutes ces utilisations risquent d'obstruer les fentes de ventilation, d'empêcher une circulation d'air normale ou d'entraîner un incendie ou d'autres dégâts.

# Ne touchez jamais aux fiches électriques avec les mains humides.

Tout contact avec la fiche électrique les mains humides peut être dangereux et peut causer un choc électrique.

#### Utilisez une prise électrique facilement accessible.

Ceci vous permettra de débrancher rapidement l'appareil en cas de problème.

#### Nettoyez régulièrement les alentours de la prise.

L'accumulation de poussière, d'eau ou d'huile sur la fiche peut entraîner un incendie.

#### Débranchez le moniteur avant de le nettoyer.

Le nettoyage du moniteur sous tension peut causer un choc électrique.

Si vous n'allez pas utiliser l'appareil pour un certain temps, débranchez le cordon d'alimentation de la prise murale après avoir mis l'appareil hors tension, pour des raisons de sécurité et d'économie d'énergie.

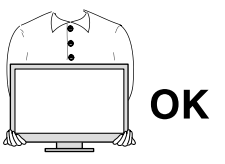

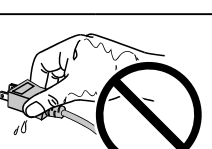

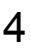

# TABLE DES MATIERES

| PRECAUTIONS2                                 |
|----------------------------------------------|
| IMPORTANT2                                   |
| TABLE DES MATIERES5                          |
| Contenu de l'emballage6                      |
| Installation6                                |
| Déroulement de l'installation6               |
| Connecter la ou les caméras réseau           |
| Préparer la télécommande                     |
| Exécuter Easy Setup (Installation facile) 9  |
| Référence17                                  |
| • Fixation du bras en option17               |
| Connexion des périphériques HDMI18           |
| • Spécifications                             |
| Capacité d'affichage21                       |
| <ul> <li>Dimensions extérieures21</li> </ul> |

# Contenu de l'emballage

Vérifiez que tous les éléments indiqués ci-dessous sont inclus dans le carton d'emballage. Contactez votre représentant local EIZO si l'un des éléments est manquant ou endommagé.

#### Remarque

• Veuillez conserver le carton et les matériaux d'emballage pour les réutiliser lors d'un déplacement ultérieur du moniteur.

Télécommande

· Piles AA (2 pièces)

Manuel de configuration (ce manuel)EIZO LCD Utility Disk (CD-ROM)

- Monitor
- Cordon d'alimentation

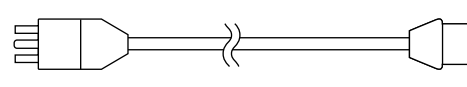

Câble HDMI (HH200HS)

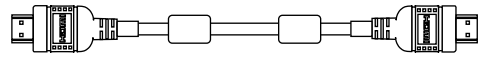

# Installation

# Déroulement de l'installation

Le déroulement de l'installation nécessaire à l'affichage des images des caméras réseau sur le moniteur est indiqué ci-dessous.

Concernant les détails de chaque procédé, reportez-vous aux pages correspondantes.

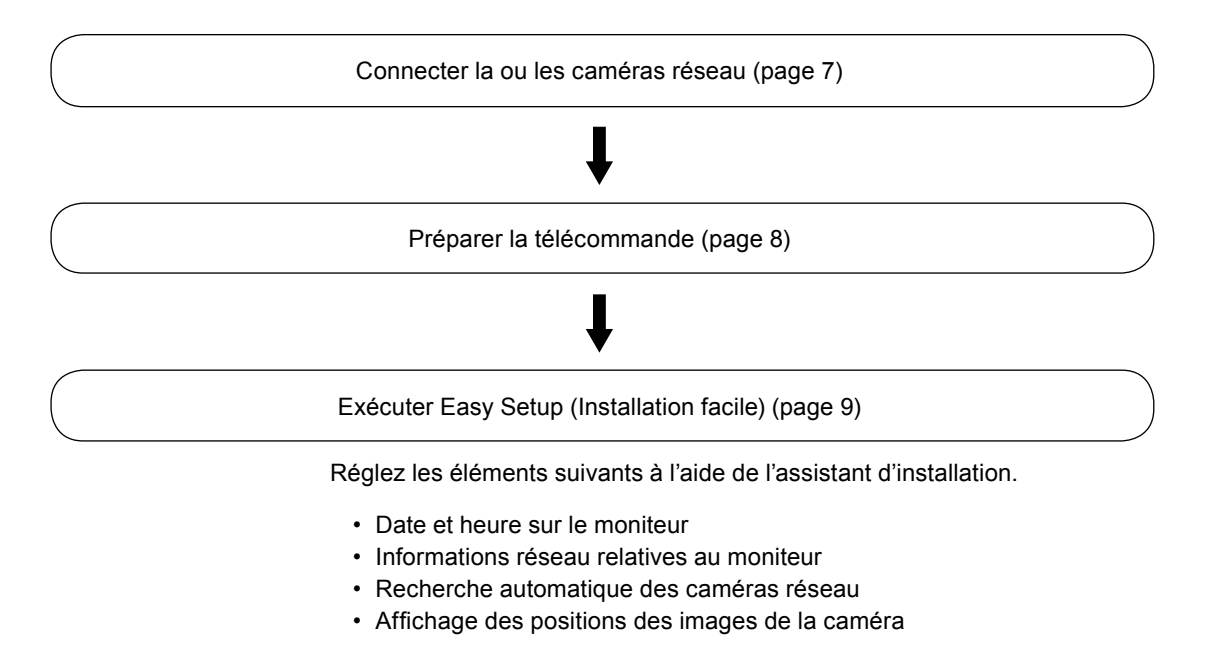

Installation terminée.

Les images de la ou des caméras réseau sont affichées sur le moniteur.

#### Attention

 Lors de l'utilisation de la fonction Easy Setup (Installation facile), seules les caméras réseau installées sur le même sous-réseau que le moniteur sont détectées. Lorsqu'une caméra réseau est installée dans un sous-réseau différent, la caméra doit être enregistrée manuellement. (Pour en savoir plus, reportez-vous au Manuel d'installation ("Chapter2 Configuring from the Monitor Screen")).

# Connecter la ou les caméras réseau.

Connectez la caméra réseau et le moniteur en respectant la procédure suivante.

#### 1. Connectez la caméra réseau au moniteur via le concentrateur du réseau.

1. Connectez le câble réseau (câble droit, Catégorie 5e ou supérieure) au moniteur et au port LAN du concentrateur du réseau.

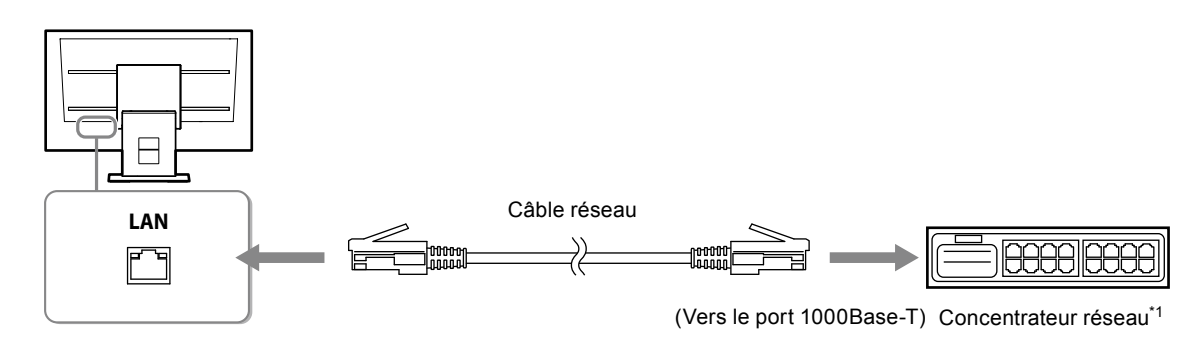

- \*1 Utilisez un concentrateur compatible 1000Base-T. Pour certaines caméras réseau, le concentrateur doit être compatible avec la fonction PoE. Vérifiez les informations concernant le concentrateur approprié à utiliser en vous reportant au manuel de la caméra réseau.
- 2. Connectez la caméra réseau au concentrateur du réseau.

Pour connecter la caméra réseau et le concentrateur du réseau, reportez-vous au manuel de la caméra réseau.

#### Exemples de branchement

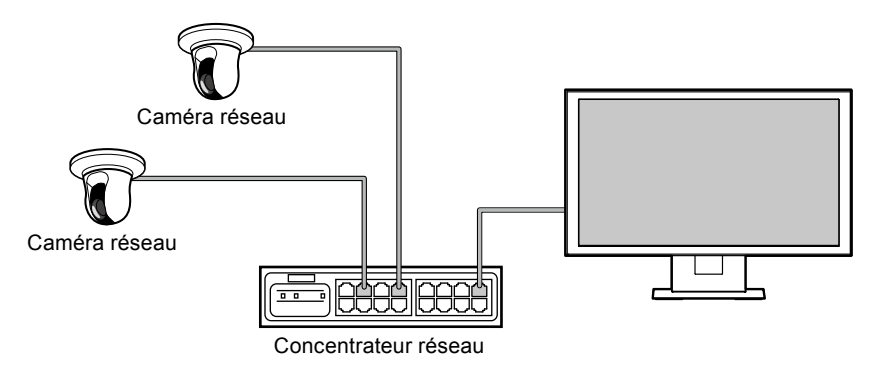

#### Remarque

· Un maximum de 16 caméras réseau peuvent être connectées.

# 2. Branchez le cordon d'alimentation dans une prise secteur et dans le connecteur d'alimentation du moniteur.

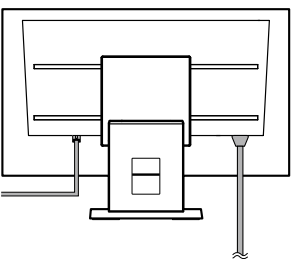

Vers la sortie électrique

#### Attention

· Ne groupez pas les câbles en faisceau lors du câblage.

# Préparer la télécommande

Insérez les piles dans la télécommande. La télécommande est utilisée pour exploiter et configurer ce moniteur.

**1.** A l'arrière de la télécommande, appuyez sur le bouton pour déverrouiller, puis retirez le couvercle.

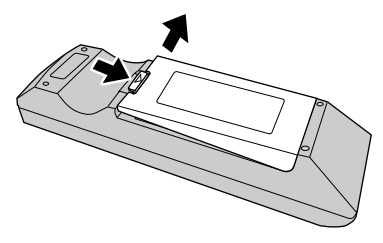

2. Insérez les piles AA, puis replacez le couvercle.

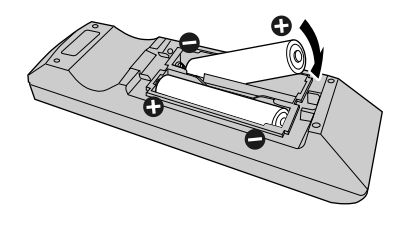

#### Attention

• Utilisez la télécommande dans la plage illustrée sur le schéma ci-dessous.

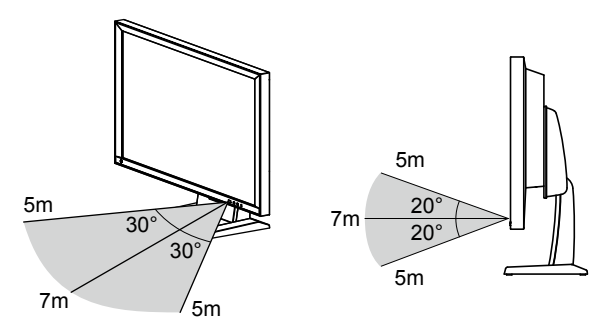

• Lors de l'installation de plusieurs moniteurs, laissez suffisamment d'espace entre eux pour que seul le moniteur concerné soit commandé par la télécommande. Dans le cas contraire, tous les moniteurs qui reçoivent le signal de la télécommande fonctionneront en conséquence.

#### Remarque

• Il est possible d'utiliser le moniteur avec une souris USB sans recourir à la télécommande (pour le menu uniquement).

Connectez la souris au port USB en aval situé à l'arrière du moniteur.

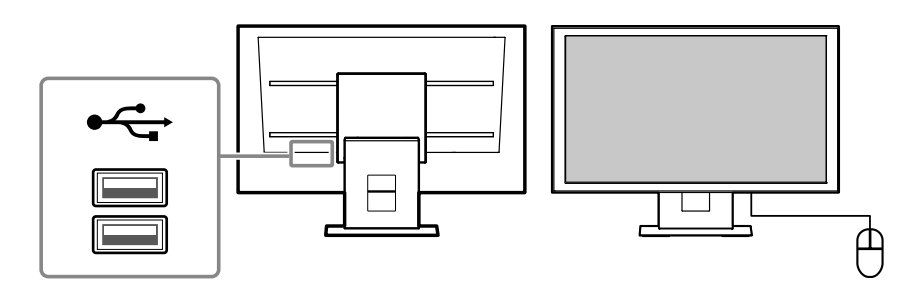

# • Exécuter Easy Setup (Installation facile)

Réglages nécessaires à l'affichage des images de la caméra réseau sur le moniteur.

#### 1. Démarrez la ou les caméras réseau.

Concernant l'installation des caméras réseau, reportez-vous au manuel des caméras.

#### Attention

• Pour se connecter à des caméras réseau ne provenant pas de Panasonic, ce produit utilise le protocole « ONVIF ». Vérifiez que l'option ONVIF est activée dans les paramètres de la caméra.

### **2.** Appuyez sur POWER de la télécommande pour allumer le moniteur.

L'écran de l'image en direct s'affiche.

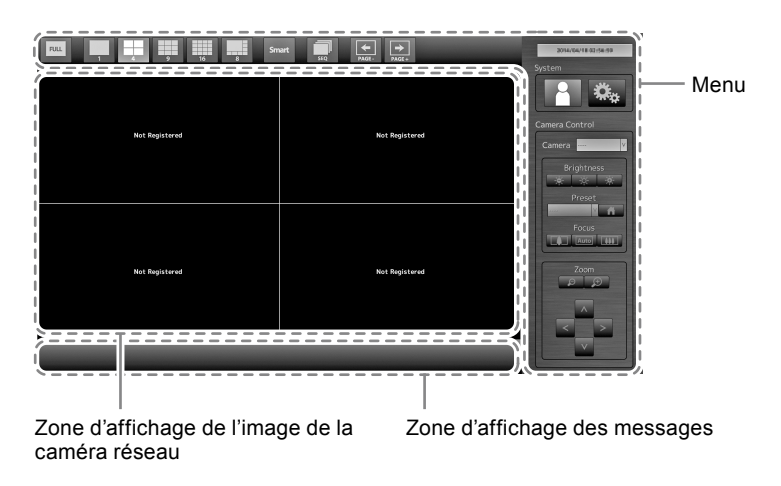

#### Remarque

• Le moniteur peut également être allumé en pressant sur 🕐 en façade du moniteur.

#### Attention

- Le moniteur démarre dans un délai d'environ une minute. (Une barre rotative indiquant le démarrage s'affiche.) N'éteignez pas le moniteur pendant le démarrage.
- Lorsque le moniteur est démarré pour la première fois, un menu concernant l'exploitation du moniteur et de la caméra réseau s'affiche.
- Lorsqu'aucune caméra réseau n'est enregistrée, le message « Not Registered (Non enregistrée) » s'affiche dans la zone d'affichage de l'image de la caméra.

# **3.** Démarrez la fonction Easy Setup (Installation facile) à partir du menu.

Si le menu n'est pas affiché, appuyez sur FULL pour l'afficher.

#### Opérations du menu

|                | ——— Affichez le me | enu du mode:Utilisez le menu à l'aide des touches de fonction.<br>(FULL, LAYOUT, Smart, SEQUENCE, PAGE-, PAGE+)                                                                                                    |
|----------------|--------------------|----------------------------------------------------------------------------------------------------|
| Not Registered | nit ngistored      | <ul> <li>Menu d'installation du système / Menu de contrôle de la caméra:</li> <li>Pour sélectionner un élément<br/>Appuyez sur les touches \lambda / \lambda / </li> <li>Pour confirmer un élément sélectionné<br/>Appuyez sur ENTER.</li> <li>Pour changer un réglage</li> </ul> |
|                |                    | <ol> <li>Appuyez sur ENTER.<br/>(La zone de liste est placée en surbrillance verte</li> <li>Sélectionnez le réglage à l'aide de ∧ ou ∨.</li> <li>Appuyez sur ENTER.</li> <li>*Pour annuler un changement de réglage en cours,<br/>appuyez sur</li> </ol>                          |

# **4**. Vérifiez que **F** (Connexion) est sélectionné et appuyez sur ENTER.

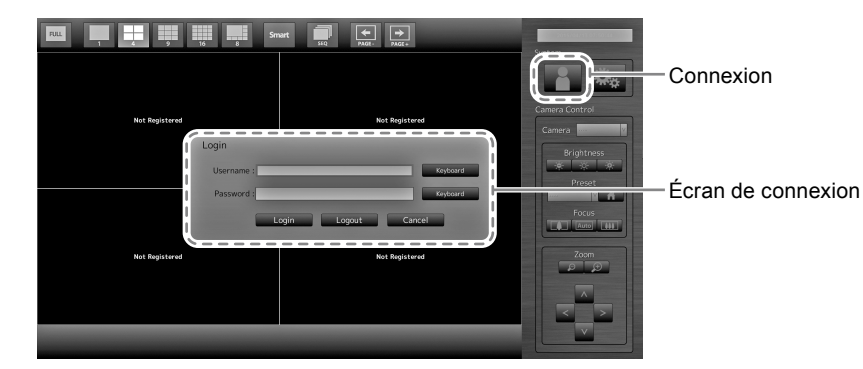

· Pour revenir au niveau du menu précédent

Appuyez sur RETURN.

L'écran de connexion s'affiche.

Remarque

· L'élément actuellement sélectionné s'allume en vert.

## 5. Entrez le « Username (Nom d'utilisateur) » et le « Password (Mot de passe) ».

- Sélectionnez un champ de texte et appuyez sur ENTER. Le champ de texte est placé en surbrillance verte.
- Entrez le nom d'utilisateur et le mot de passe indiqué ci-dessous puis appuyez sur ENTER. Username (Nom d'utilisateur) : « admin »
   Password (Mot de passe) : « admin »

#### Remarque

• Le nom d'utilisateur et le mot de passe ci-dessus sont des réglages par défaut.

- Appuyez sur les touches numériques (0 to 9).
- Appuyez plusieurs fois sur une touche pour passer dans l'ordre au caractère suivant. Concernant l'ordre de saisie des caractères, reportez-vous au tableau ci-dessous.

| Touche | Saisie des caractères |   |   |   |   |   |          |   |   |
|--------|-----------------------|---|---|---|---|---|----------|---|---|
| 0      | 0                     | - |   |   |   | / | (espace) |   |   |
| 1      | 1                     |   |   | 1 | 1 | 1 |          |   |   |
| 2      | а                     | b | с | А | В | С | 2        |   | 1 |
| 3      | d                     | е | f | D | E | F | 3        |   | 1 |
| 4      | g                     | h | i | G | Н | I | 4        |   | 1 |
| 5      | j                     | k | I | J | K | L | 5        |   |   |
| 6      | m                     | n | 0 | М | N | 0 | 6        |   |   |
| 7      | р                     | q | r | s | Р | Q | R        | S | 7 |
| 8      | t                     | u | v | Т | U | V | 8        |   |   |
| 9      | w                     | х | у | Z | W | Х | Y        | Z | 9 |

• Pour saisir un nouveau caractère, appuyez sur >.

• Pour supprimer un caractère, appuyez sur CLEAR.

#### Remarque

- Lors de l'utilisation d'une souris pour saisir les caractères, cliquez sur « Keyboard (Clavier) ». Puis cliquez sur les touches du clavier affiché pour saisir les caractères.
- Saisie des adresses du réseau
- Les champs de texte d'adresse du réseau sont séparés par [.] (un point).
- Lorsqu'un nombre à trois chiffres est saisi, le curseur se place automatiquement sur la position de saisie suivante.
- Lors de la saisie d'un nombre à deux chiffres ou un chiffre, appuyez sur > pour passer à la position de saisie suivante.
- Lors de l'utilisation d'une souris, entrez [.] (un point) pour passer à la position de saisie suivante.

## 6. Sélectionnez « Login (Connexion) », puis appuyez sur ENTER.

L'écran revient sur l'image en direct et 🤽 (Installation) devient disponible.

| Nic Rejstand   | wr Die Die Die Die Die Die Die Die Die Die | Enter Control |
|----------------|--------------------------------------------|---------------|
| Not Report and | Net Repotent                               |               |

7. Sélectionnez 🐝 (Installation), puis appuyez sur ENTER.

L'écran d'installation s'affiche.

8. Vérifiez que « Easy Setup (Installation facile) » est sélectionné et appuyez sur ENTER.

### 9. Vérifiez que « Start (Démarrage) » est sélectionné et appuyez sur ENTER.

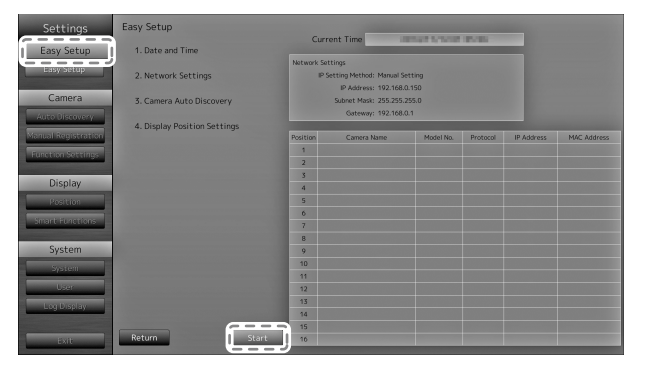

L'assistant d'installation Easy Setup (Installation facile) démarre et l'écran de réglage date/heure s'affiche.

### **10.** Réglez la date et l'heure sur le moniteur.

| Settings            | Easy Setup - Date and Time Settings  |     |
|---------------------|--------------------------------------|-----|
| Easy Setup          | Current Time 3014/54/18 02:55:54     |     |
| Easy Setup          | Date/Time Display Settings           |     |
| Camera              | Date Format www/mm/dd                | - 1 |
| Auto Discovery      | Time Format 24b                      | _ 2 |
| Manual Registration | Time Zone GMT v                      | -   |
| Function Settings   |                                      | _ 3 |
| Display             |                                      |     |
| Position            | Clark Satting                        |     |
| Smart Functions     | (Year) (Month) (Day) (Hour) (Minute) | - 5 |
| System              |                                      |     |
| System              |                                      | '   |
| User                |                                      | - 6 |
| Log Display         |                                      |     |
| Exit                | Cancel Return Next                   | — g |

- 1. Sélectionnez « Date/Time Display Settings (Réglage de l'affichage date/heure) » et appuyez sur ENTER.
- 2. Réglez « Date Format (Format date) », « Time Format (Format heure) » et « Time Zone (Fuseau horaire) ».

Sélectionnez la zone de liste d'un élément et appuyez sur ENTER.

Sélectionnez un réglage à l'aide de  $\Lambda$  ou  $\vee$  et appuyez sur ENTER.

- Lorsque le réglage est terminé, sélectionnez « Apply (Appliquer) » et appuyez sur ENTER.
   L'écran de fin des réglages s'affiche. Appuyez sur ENTER pour sélectionner « OK ».
- 4. Appuyez sur RETURN.
- 5. Sélectionnez « Clock Setting (Réglage horloge) » et appuyez sur ENTER.
- Réglez « Year (Année) », « Month (Mois) », « Day (Jour) », « Hour (Heure) » et « Minute ». Sélectionnez la zone de liste d'un élément et appuyez sur ENTER.
   Sélectionnez un réglage à l'aide de ∧ ou ∨ et appuyez sur ENTER.
- 7. Lorsque le réglage est terminé, sélectionnez « Apply (Appliquer) » et appuyez sur ENTER. L'écran de fin des réglages s'affiche. Appuyez sur ENTER pour sélectionner « OK ».
- 8. Appuyez sur RETURN.
- Sélectionnez « Next (Suivant) » et appuyez sur ENTER. L'écran des réglages du réseau s'affiche.

# **11.** Réglez les informations réseau du moniteur.

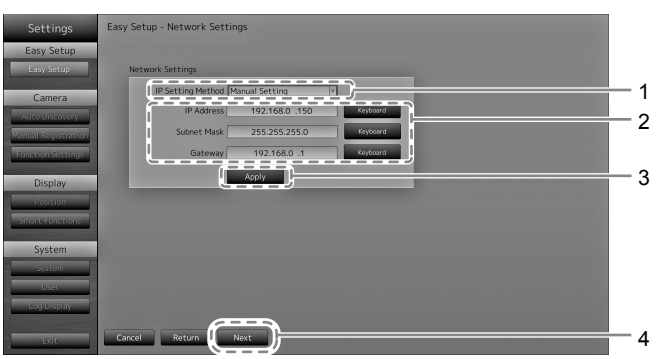

- Vérifiez que « IP Setting Method (Méthode de réglage IP) » est sélectionné et appuyez sur ENTER. Sélectionnez un réglage à l'aide de ∧ ou ∨ et appuyez sur ENTER. Si vous sélectionnez « Manual Setting (Réglage manuel) », passez à l'étape 2. Si vous sélectionnez « DHCP », passez à l'étape 3.
- Réglez « IP Address (adresse IP) », « Subnet Mask (Masque de sous-réseau) » et « Gateway ». Sélectionnez la zone de liste d'un élément et appuyez sur ENTER. Saisissez les valeurs respectives. Concernant les détails de la méthode de saisie des données, reportezvous à «Saisie des caractères» (page 11).

#### Attention

- Lorsque votre environnement réseau ne comporte pas de passerelle, il n'est pas nécessaire de régler l'adresse « Gateway ». Utilisez le paramétrage par défaut, ou configurez l'adresse « 0.0.0.0 ».
- 3. Lorsque le réglage est terminé, sélectionnez « Apply (Appliquer) » et appuyez sur ENTER. L'écran de fin des réglages s'affiche. Appuyez sur ENTER pour sélectionner « OK ».
- 4. Sélectionnez « Next (Suivant) » et appuyez sur ENTER. L'écran de recherche automatique des caméras réseau s'affiche.

### **12.** Recherche automatique des caméras réseau.

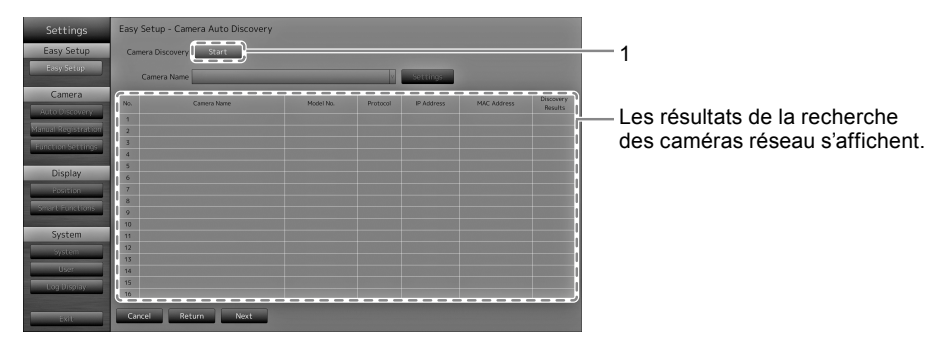

1. Vérifiez que « Start (Démarrage) » est sélectionné et appuyez sur ENTER. L'écran d'authentification utilisateur s'affiche.

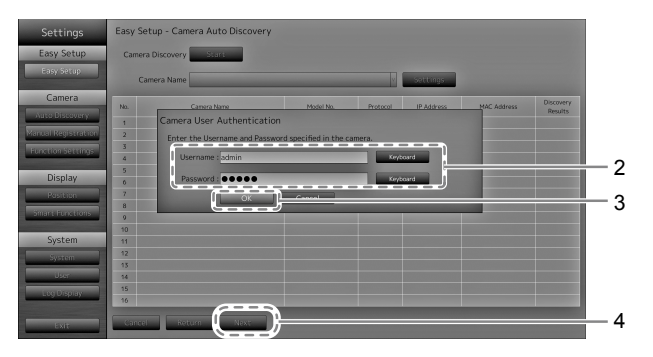

- 2. Saisissez le « Username (Nom d'utilisateur) » et le « Password (Mot de passe) ». Les paramètres par défaut comportent les valeurs suivantes:
  - Username (Nom d'utilisateur) : « admin »
  - Password (Mot de passe) : « 12345 »

Ces paramètres par défaut correspondent aux caméras réseau Panasonic. Modifiez ce paramétrage si nécessaire.

3. Sélectionnez « OK » et appuyez sur ENTER.

« Searching (Recherche) » s'affiche.

Les informations concernant les caméras réseau identifiées s'affichent.

4. Lorsque la recherche est terminée, sélectionnez « Next (Suivant) » et appuyez sur ENTER. L'écran des réglages de la position d'affichage des caméras réseau s'affiche.

#### Remarque

- Le nom de la caméra affichée est le nom réglé côté caméra. Lorsque des caméras possèdent le même nom, elles sont automatiquement numérotées (par ex. caméra\_1).
- Si les caméras réseau ne sont pas détectées automatiquement, consultez le « Chapter 4 Troubleshooting » du manuel d'installation.

## **13.** Réglez les positions de l'affichage des images des caméras réseau.

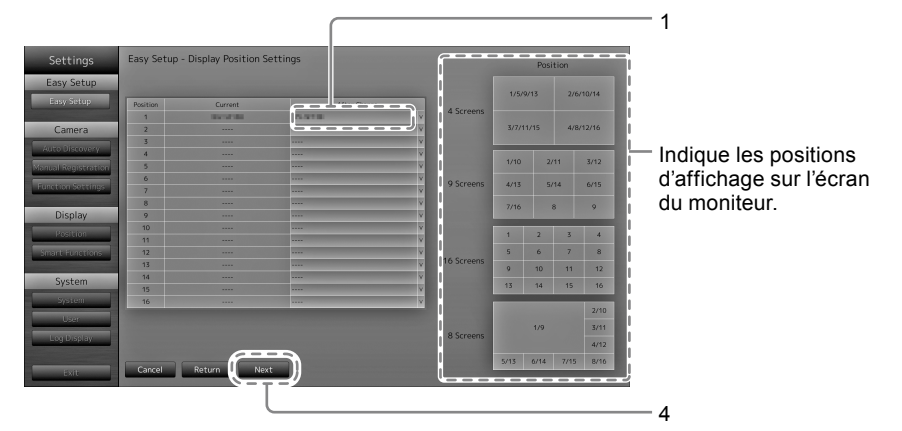

1. Appuyez sur ENTER.

La zone de liste « After Change (Après modification) » est sélectionnée.

- Réglez une caméra réseau sur une position pour l'affichage des images. Sélectionnez la zone de liste d'une position d'affichage que vous souhaitez régler et appuyez sur ENTER. Réglez une caméra réseau à l'aide de ∧ ou ∨ et appuyez sur ENTER.
- 3. Lorsque le réglage est terminé, appuyez sur RETURN.
- 4. Sélectionnez « Next (Suivant) » et appuyez sur ENTER.

#### Attention

• Toutes les caméras identifiées à l'étape 12 doivent être réglées. Une caméra réseau peut uniquement être réglée sur une seule position d'affichage. Lorsque des réglages sont incorrects, « Next (Suivant) » ne peut pas être sélectionné.

# **14.** Terminez Easy Setup (Installation facile).

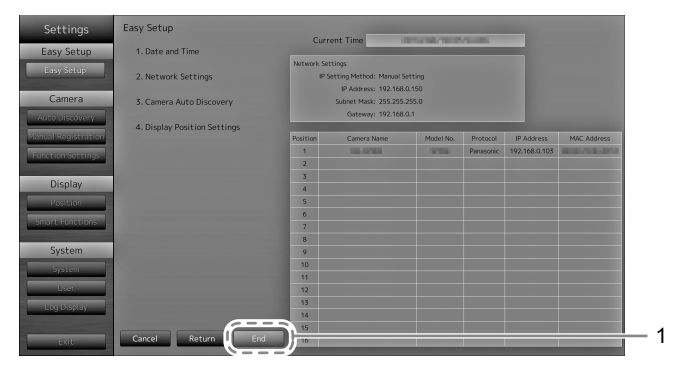

 Vérifiez que « End (Fin) » est sélectionné et appuyez sur ENTER. L'écran de fin des réglages s'affiche. Appuyez sur ENTER pour sélectionner « OK ».

Easy Setup (Installation facile) est terminé.

# **15.** Fermez l'écran d'installation.

| Fasy Setup          | 1 Date and Time              | Curn        | ent lime                | 11110.1012 | ALC: N    | _             |                                                                                                    |
|---------------------|------------------------------|-------------|-------------------------|------------|-----------|---------------|----------------------------------------------------------------------------------------------------|
| cusy secup          |                              | Network Set | tings                   |            |           |               |                                                                                                    |
| Easy Setup          | 2. Network Settings          | PS          | etting Method: Manual S | etting     |           |               |                                                                                                    |
|                     |                              |             | IP Address: 192.168.    | 0.150      |           |               |                                                                                                    |
| Camera              | 3. Camera Auto Discovery     |             | Subnet Mask: 255.255.   | 255.0      |           |               |                                                                                                    |
|                     |                              |             | Gateway: 192.168.       | 0.1        |           |               |                                                                                                    |
|                     | 4. Display Position Settings |             |                         |            |           |               | and the second second se                                                                                                    |
| Manual Registration |                              | Position    | Camera Name             | Model No.  | Protocol  | IP Address    | MAC Address                                                                                                    |
| Function Settings   |                              | 1           | 10.0703                 | 10.000     | Panasonic | 192.168.0.103 | STREET, STREET, STREET |
|                     |                              | 2           |                         |            |           |               |                                                                                                    |
| Display             |                              | 3           |                         |            |           |               |                                                                                                    |
| p                   |                              | 4           |                         |            |           |               |                                                                                                    |
| Position            |                              | 5           |                         |            |           |               |                                                                                                    |
| Smart Functions     |                              | 8           |                         |            |           |               |                                                                                                    |
|                     |                              | 9           |                         |            |           |               |                                                                                                    |
| System              |                              | 9           |                         |            |           |               |                                                                                                    |
| ,                   |                              | 10          |                         |            |           |               | Contraction of the local division of the local division of the loc |
| System              |                              | 11          |                         |            |           |               |                                                                                                    |
| User                |                              | 12          |                         |            |           |               | CONTRACTOR OF T                                                                                                    |
| Log Diselan         |                              | 13          |                         |            |           |               | Contraction of the                                                                                                    |
| Cog Display         |                              | 14          |                         |            |           |               |                                                                                                    |
|                     |                              | 15          |                         |            |           |               |                                                                                                    |
| Exit                | Return Start                 |             |                         |            |           |               |                                                                                                    |

- 1. Sélectionnez « Return (Retour) » et appuyez sur ENTER.
- 2. Sélectionnez « Exit (Quitter) » et appuyez sur ENTER.
  - L'écran revient sur l'image en direct. Vérifiez que les images de la ou des caméras réseau sont affichées sur le moniteur.
    - (Exemple)

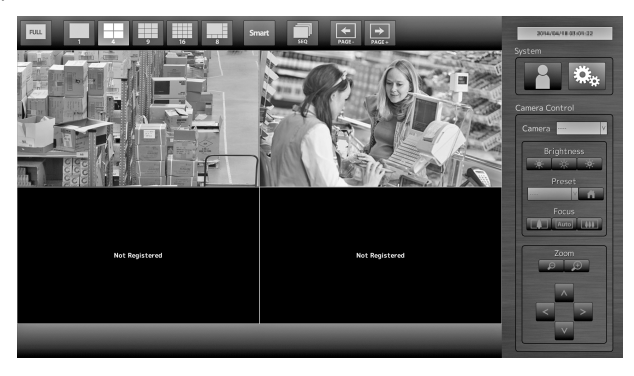

# Référence

# Fixation du bras en option

Un bras en option (ou un support en option) peut être fixé en retirant la section de support. Pour obtenir plus d'informations sur le bras en option (ou support en option) correspondant, consultez notre site Web (http://www.eizoglobal.com).

#### Attention

- Lorsque vous fixez un bras ou un support, suivez les instructions du manuel d'utilisation correspondant.
- Lorsque vous utilisez le bras ou le support d'un autre fabricant, confirmez ce qui suit au préalable et sélectionnez une option conforme à la norme VESA. Utilisez les vis qui maintiennent l'unité et le support.
- Espace entre les trous des vis : 100 mm × 100 mm
- paisseur de la plaque : 2,6 mm
- Suffisamment solide pour supporter le poids de l'unité du moniteur (sauf le support) et les accessoires tels que les câbles.
- Lorsque vous utilisez un bras ou un support, installez-le de manière à obtenir les angles d'inclinaison suivants pour le moniteur.
  - Haut 45 °, bas 45 °
- · Ne tournez pas le moniteur dans le sens vertical.
- Branchez les câbles une fois le bras ou le support fixé.
- Le moniteur et le bras/support sont lourds. Leur chute risquerait de causer une blessure ou d'endommager l'équipement.
- Vérifiez régulièrement le serrage des vis. Si les vis sont desserrées, le moniteur peut se détacher et provoquer des blessures ou endommager l'appareil.

### Procédure

# **1.** Posez le moniteur LCD sur un tissu doux étendu sur une surface stable, avec la surface de la dalle dirigée vers le bas.

### 2. Retirez le support.

Munissez-vous d'un tournevis. Desserrez les vis (quatre) qui maintiennent l'unité et le support à l'aide du tournevis.

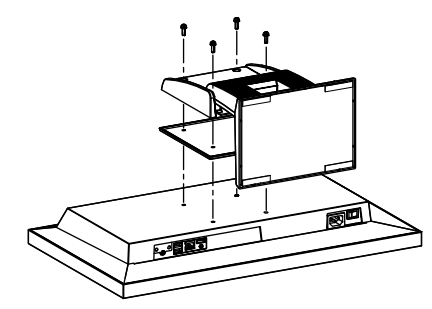

## 3. Raccordez le bras/support au moniteur.

Fixez correctement le moniteur au bras/support à l'aide des vis spécifiées dans le manuel d'utilisation du bras/support.

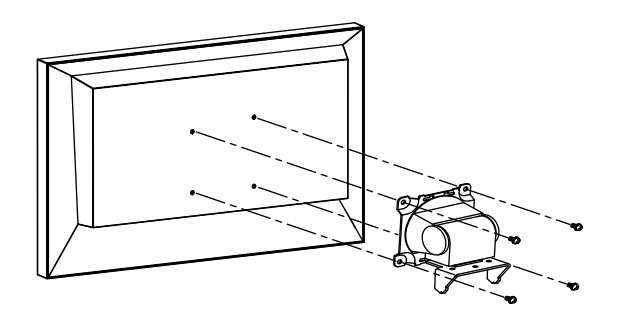

# Connexion des périphériques HDMI

Connectez un périphérique HDMI à ce produit pour basculer l'affichage des caméras réseau vers le périphérique HDMI.

#### Exemples de connexion

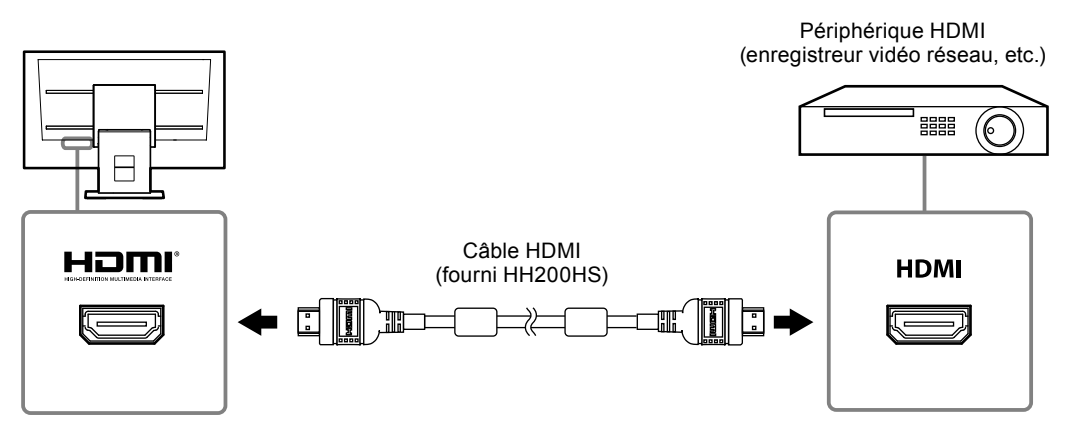

#### **Résolutions/formats compatibles**

Le moniteur prend en charge les résolutions et formats de signal qui suivent.

#### Signal PC

| Résolution                | Signaux applicables   | Fréquence de<br>balayage vertical | Horloge pixel         |
|---------------------------|-----------------------|-----------------------------------|-----------------------|
| 640 × 480                 | VGA, CEA-861          | 60 Hz                             |                       |
| 720 × 400                 | VGA TEXT              | 70 Hz                             |                       |
| 720 × 480 (4 : 3)         | CEA-861               | 60 Hz                             |                       |
| 720 × 480 (16 : 9)        | CEA-861               | 60 Hz                             |                       |
| 720 × 576 (4 : 3)         | CEA-861               | 50 Hz                             |                       |
| 720 × 576 (16 : 9)        | CEA-861               | 50 Hz                             | 149 5 MU <del>7</del> |
| 800 × 600                 | VESA                  | 60 Hz                             |                       |
| 1024 × 768                | VESA                  | 60 Hz                             | (max.)                |
| 1280 × 720                | CEA-861               | 60 Hz                             |                       |
| 1280 × 960                | 1280 × 960 VESA       |                                   |                       |
| 1280 × 1024               | VESA                  | 60 Hz                             |                       |
| 1680 × 1050               | VESA CVT, VESA CVT RB | 60 Hz                             |                       |
| 1920 × 1080 <sup>*1</sup> | CEA-861               | 60 Hz                             |                       |

\*1 Résolution recommandée

#### Signal vidéo

- 480p / 720p / 1080p : 60 Hz
- 576p / 720p / 1080p : 50Hz

#### Basculement du signal d'entrée

Appuyez sur INPUT sur la télécommande pour changer le signal d'entrée.

Lorsque le signal est basculé, le nom du port d'entrée actif s'affiche dans le coin en haut à droite de l'écran.

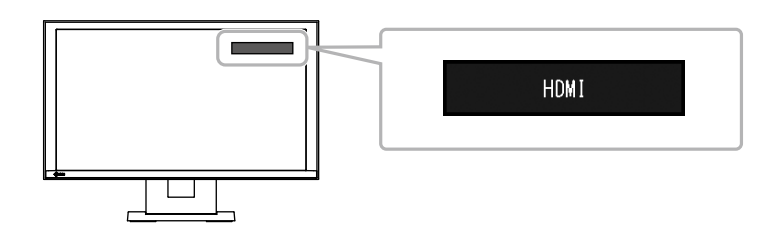

Remarque

• SIGNAL sur le moniteur peut également changer l'entrée.

#### Réglage de la luminosité de l'écran

Pour régler la luminosité de l'écran du moniteur, changez la luminosité du rétroéclairage (source lumineuse de fond de la dalle LCD).

#### Plage réglable

De 0 à 100

#### Procédure

1. Appuyez sur BRIGHT- ou sur BRIGHT+ sur la télécommande. Le menu de réglage de la luminosité s'affiche.

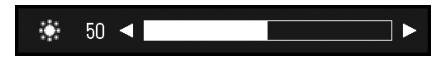

 Définissez la luminosité à l'aide de BRIGHT- ou BRIGHT+. Le menu disparaît automatiquement au bout d'environ cinq secondes.

#### Définition de l'espace colorimétrique

Il est possible de spécifier l'espace colorimétrique du signal d'entrée. Si les couleurs ne s'affichent pas avec précision, modifiez les réglages.

#### Attention

• Il n'est pas possible de sélectionner « Auto (automatique) » lors d'une entrée de signal PC.

#### Plage réglable

Auto, YUV 4:2:2, YUV 4:4:4, RGB Full Range (plage RGB totale), RGB Limited Range (plage RGB limitée)

#### Procédure

1. Appuyez sur MENU sur la télécommande. Le menu de réglage s'affiche.

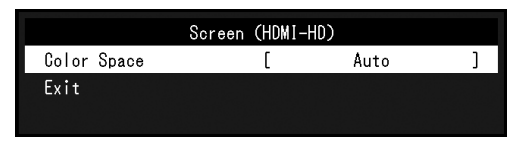

- 2. Sélectionnez « Color Space (Espace colorimétrique) » à l'aide de  $\land$  ou  $\lor$  et de ENTER.
- 3. Utilisez  $\land$  ou  $\lor$  pour le réglage.

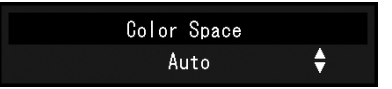

- 4. Appuyez sur ENTER.
- 5. Pour quitter le menu de réglage, appuyez sur MENU.

# Spécifications

| Dalle LCD                   | Туре                                          | IPS                                                                                                    |  |  |
|-----------------------------|-----------------------------------------------|----------------------------------------------------------------------------------------------------|--|--|
|                             | Rétroéclairage                                | LED                                                                                                    |  |  |
|                             | Taille                                        | 58 cm (23,0 pouces) (58,4 cm de diagonale)                                                                                |  |  |
|                             | Résolution native                             | 1920 points × 1080 lignes                                                                                                 |  |  |
|                             | Taille de l'écran (H x V)                     | 509,1 mm × 286,4 mm                                                                                                    |  |  |
|                             | Pas de pixel                                  | 0,2652 mm                                                                                                    |  |  |
|                             | Couleurs d'affichage                          | Couleurs 8 bits : 16.77 millions de couleurs                                                                              |  |  |
|                             | Angles de vision                              | 178° / 178°                                                                                                    |  |  |
|                             | (H / V, par défaut)                           |                                                                                                    |  |  |
|                             | Rapport de contraste<br>(par défaut)          | 1000 : 1                                                                                                    |  |  |
|                             | Temps de réponse                              | Env. 16 ms (noir - blanc - noir)                                                                                          |  |  |
|                             | (par défaut)                                  | Env. 8 ms (gris-gris)                                                                                                    |  |  |
| LAN                         | Normes                                        | EEE802.3ab (1000BASE-T), IEEE802.3u (100BASE-TX)                                                                          |  |  |
|                             | Vitesse de communication                      | 1000 Mbits/s, 100 Mbits/s                                                                                                 |  |  |
|                             | Protocoles                                    | TCP/IP                                                                                                    |  |  |
|                             | Version IP                                    | 4                                                                                                    |  |  |
| Signal vidéo                | Terminal                                      | RJ-45                                                                                                    |  |  |
| (réseau)                    | Format de compression vidéo                   | H.264, MJPEG                                                                                                    |  |  |
|                             | Résolution maximale                           | H.264 : 1920 × 1080                                                                                                    |  |  |
|                             |                                               | MJPEG : 640 × 480                                                                                                    |  |  |
|                             | Taux de rafraîchissement max.                 | 30 ips                                                                                                    |  |  |
|                             | Vitesse de transmission max.                  | 8192 kbits/s                                                                                                    |  |  |
|                             | Nombre de caméras réseau affichées            | Max. 16 units                                                                                                    |  |  |
| Signal vidéo                | Terminaux d'entrée                            | НДМІ                                                                                                    |  |  |
| (HDMI)                      | Système de transmission de signaux numériques | TMDS (Single Link)                                                                                                    |  |  |
|                             | Fréquence de balayage<br>numérique (H / V)    | 31 kHz à 68 kHz / 49 Hz à 61 Hz (VGA TEXT : 69 Hz à 71 Hz)                                                                |  |  |
|                             | Formats de signal vidéo<br>applicables        | 480 p / 720 p / 1080 p : 60 Hz<br>576 p / 720 p / 1080 p : 50 Hz                                                          |  |  |
| USB                         | Port                                          | 2 x ports en aval                                                                                                    |  |  |
|                             | Normes                                        | Spécifications USB, révision 2.0                                                                                          |  |  |
|                             | Vitesse de communication                      | 480 Mbits/s (haute), 12 Mbits/s (totale), 1,5 Mbits/s (basse)                                                             |  |  |
|                             | Courant d'alimentation                        | Max. 500mA / 1 port                                                                                                    |  |  |
| Alimentation                | Entrée                                        | 100-120 V CA ± 10 %, 50 / 60 Hz 0,65 A                                                                                    |  |  |
| électrique                  |                                               | 200-240 V CA ± 10 %, 50 / 60 Hz 0,4 A                                                                                     |  |  |
|                             | Consommation électrique                       | 61 W max.                                                                                                    |  |  |
|                             | max.                                          |                                                                                                    |  |  |
|                             | Mode veille                                   | 33 W max. avec le démarrage rapide (Quick Start) activé (On)                                                              |  |  |
|                             |                                               | 3,0 W max. avec le démarrage rapide (Quick Start) désactivé (Off)                                                         |  |  |
| Spécifications<br>physiques | Dimensions                                    | 563,5 mm × 411,5 mm × 157 mm (L × H × P) (inclinaison : 0°)<br>563,5 mm × 425 mm × 200 mm (L × H × P) (inclinaison : 30°) |  |  |
|                             | Dimensions (sans support)                     | 563,5 mm × 325 mm × 63 mm (L × H × P)                                                                                     |  |  |
|                             | Poids net                                     | Env. 7,9 kg                                                                                                    |  |  |
|                             | Poids net (sans support)                      | Env. 5,5 kg                                                                                                    |  |  |
|                             | Inclinaison                                   | Haut 30°, bas 0°                                                                                                    |  |  |
| Spécifications de           | Température                                   | 0 °C à 35 °C (32 °F à 95 °F)                                                                                              |  |  |
| l'environnement             | Humidité                                      | 20 % à 80 % R.H. (sans condensation)                                                                                      |  |  |
| d'exploitation              | Pression de l'air                             | 540 hPa à 1 060 hPa                                                                                                    |  |  |

| Transportation/              | Température       | -20 °C à 60 °C (-4 °F à 140 °F)      |
|------------------------------|-------------------|--------------------------------------|
| Storage                      | Humidité          | 10 % à 90 % R.H. (sans condensation) |
| environmental specifications | Pression de l'air | 200 hPa à 1 060 hPa                  |

# Capacité d'affichage

Le tableau ci-dessous indique la capacité d'affichage de ce produit.

#### H.264 lorsque la « Bit rate ( vitesse de transmission ) » est réglée sur « 4096 kbps »

| Affichage sur 1 écran  | 1920 × 1080 / 30 ips |
|------------------------|----------------------|
| Affichage sur 4 écran  | 1920 × 1080 / 20 ips |
| Affichage sur 8 écran  | 1280 × 720 / 20 ips  |
| Affichage sur 9 écran  | 1280 × 720 / 20 ips  |
| Affichage sur 16 écran | 640 × 480 / 30 ips   |

#### MJPEG

640 x 480 / 30 ips

#### Attention

 Les valeurs ci-dessus servent simplement de références. Les images ne s'affichent pas correctement lorsque la capacité d'affichage est dépassée à cause des réglages de la caméra réseau, de l'environnement de l'installation réseau ou autre. Si les images ne s'affichent pas correctement, réduisez la résolution de la caméra réseau et la vitesse de transmission. Définissez les réglages de la caméra réseau conformément aux indications contenues dans le manuel de la caméra.

# Dimensions extérieures

Unité : mm

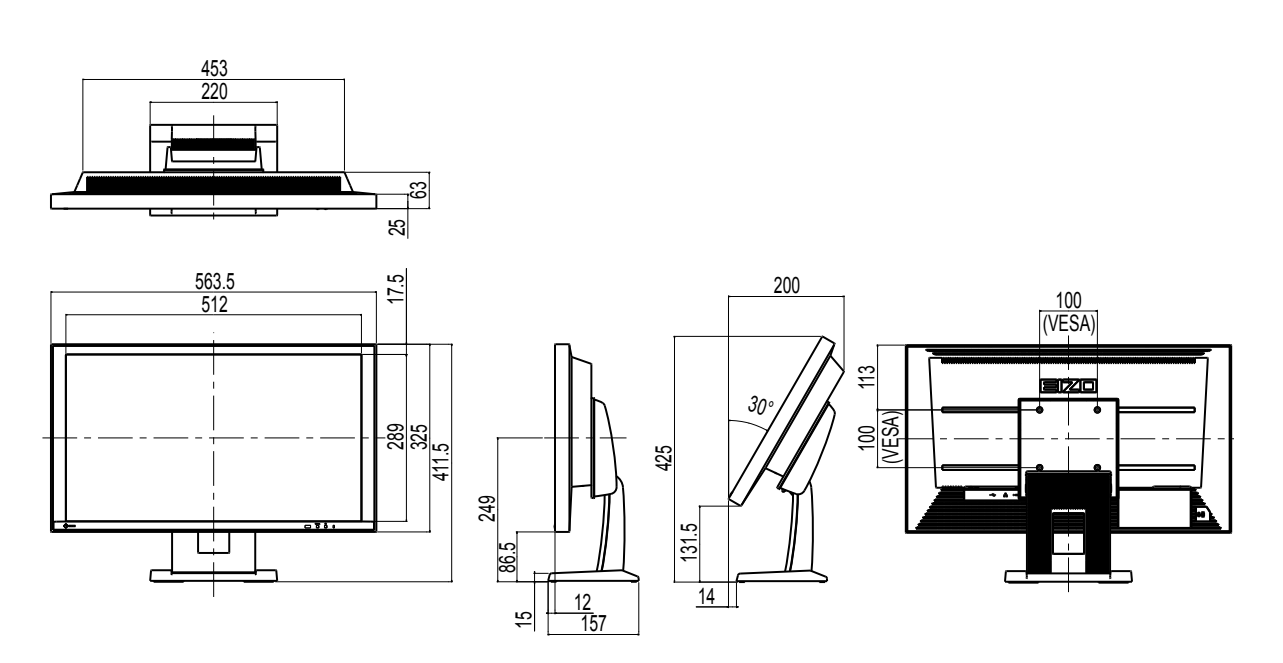

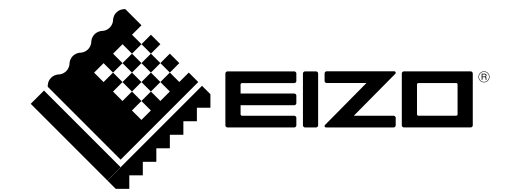

# **EIZ** Corporation

153 Shimokashiwano, Hakusan, Ishikawa 924-8566 Japan Phone: +81 76 277 6792 Fax: +81 76 277 6793

#### EIZO Europe GmbH

Helmut-Grashoff-Strasse 18, 41179 Mönchengladbach, Germany Phone: +49 2161 8210210 Fax: +49 2161 8210150

### 艺卓显像技术(苏州)有限公司

中国苏州市苏州工业园区展业路 8 号中新科技工业坊 5B Phone: +86 512 6252 0100 Fax: +86 512 6252 1508

http://www.eizoglobal.com

Copyright © 2014-2016 EIZO Corporation All rights reserved.